# infor RIVERSIDE HEALTHCARE

## LEADER APPRAISALS

Leader appraisals for performance period January 1, 2023 to December 31, 2023 will be available in Infor. Leaders will complete a self-appraisal. Their one-up leader will also complete and review an appraisal for the leader. The appraisal includes three sections: job description review, professional development plan, and goals. Leader appraisals must be completed and acknowledged in Infor by March 1, 2024.

Leader appraisal process:

- 1) When the appraisal process opens, all leaders eligible to receive or complete a leader appraisal will receive an automated Infor email to complete his/her/their self-appraisal or leader appraisal.
- 2) Leader completes submits self-appraisal to one-up leader.
  - a. Upon successful completion, an automated Infor email will be sent to the one-up leader indicating the self-appraisal is completed.
- 3) One-up leader completes appraisal form, viewing the completed self-appraisal embedded in the form.
- 4) The one-up leader meets with the leader to discuss the appraisal.
- 5) One-up leader submits the appraisal, entering the appraisal meeting date.
- 6) One-up leader submits to the leader for acknowledgment, allowing the leader to sign off on the appraisal.
  - a. An automated Infor email is sent to the leader notifying of the need to sign off electronically on the appraisal.
- 7) Leader acknowledges appraisal. Appraisal is complete.

#### LEADER SELF-APPRAISAL

#### LEADER SELF-APPRAISAL

If you are in a leadership role in the organization, you will have a self-appraisal to complete. You will receive email notification to complete your self-appraisal.

To access Infor, double-click the Infor ESS icon on your desktop and use two-factor authentication with your mobile device.

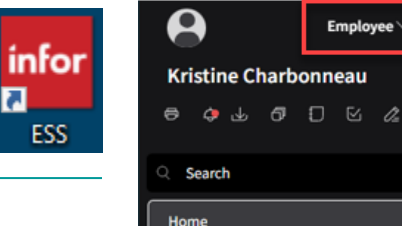

My Reviews

Manage Goals Benefits

You are brought to the Employee Self Service home page. On the left-hand sidebar menu, click My Reviews.

1/18/2024 1:36:00 PM

Employee

After selecting My Reviews, the **Performance Appraisals page** displays beginning on the **Active** tab. The active **Leader Self-Appraisal** will display.

To begin the self-appraisal, verify you are selected on the appraisal, and click **Start Appraisal**.

| ■ Performance Appraisals            |               |           |           |              |            |                      | Ch.         | Q |
|-------------------------------------|---------------|-----------|-----------|--------------|------------|----------------------|-------------|---|
| Active Other Rater Ready For Review | Pending Ackno | wledgment | Complete  | d            |            |                      |             |   |
|                                     |               |           |           |              |            | 🖉 Start Appraisal    | 🗟 Appraisal |   |
| Appraisal                           | Due Date 🌲    | Status    | Next Step | Period Begin | Period End | Estimated % Complete |             |   |
| 2022 I EM ADDRAIGAL 2 And continue  | 3/31/2024     | Draft     | Start     | 1/1/2023     | 12/31/2023 |                      |             |   |

There are three sections within the self-appraisal to complete.

The first section is: Job Description Reviewed. Read the text and indicate Yes or No as your answer choice.

Once you have completed this section, click **Next** in the upper-right corner.

| O Evaluate Criteria ^                     | Evaluate Criteria Previous JOB DESCRIPTION REVIEWED                                                                                                    | Next        |
|-------------------------------------------|----------------------------------------------------------------------------------------------------|-------------|
| O JOB DESCRIPTION<br>REVIEWED             | 1 Please indicate that you have reviewed the job description and essential job functions. Please mark YES indicating you have reviewed the job description and essential job functions for your position. | Leaders can |
| O Leader Professional<br>Development Plan | access job descriptions in Infor/GHR under Manager Space-Acquire Talent-Position Descriptions.                                                                                                    |             |
| O Leader Goals 2024                       | <u>O</u> No                                                                                                    |             |
|                                           |                                                                                                    |             |

The second section is: Leader Professional Development Plan. Read the text and type your response in the text box.

Once you have completed this section, click **Next** in the upper-right corner.

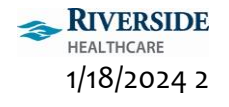

| O Evaluate Criteria ^                                             | Evaluate Criteria Previous Next                                                                              |
|-------------------------------------------------------------------|----------------------------------------------------------------------------------------------------|
| <ul> <li>JOB DESCRIPTION<br/>REVIEWED</li> </ul>                  | 1 Use this text box to describe opportunities for professional development and continued growth as a leader. |
| <ul> <li>Leader Professional</li> <li>Development Plan</li> </ul> |                                                                                                    |
| O Leader Goals 2024                                               | NormalText ▼   B <i>i</i> U S   A ▼   Ξ Ξ   66 注 ⊟   G                                                       |

The third section is: Leader Goals 2024. Read the text and type your response in the text box.

Once you have completed this section, click **Save And Close** in the upper-right corner.

| Evaluate Criteria Previous Save And Close                                                                      |
|----------------------------------------------------------------------------------------------------|
| 1 Use this text box to describe key goals or focus items for 2024 within the leader's scope of responsibility. |
|                                                                                                    |
| NormalText ▼   B / U S   A ▼   Ξ Ξ Ξ   66 注 ⊟   ⇔ 🖾 …                                                          |
|                                                                                                    |
|                                                                                                    |
|                                                                                                    |
|                                                                                                    |
|                                                                                                    |

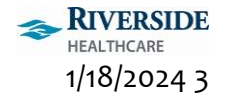

The Performance Appraisals screen displays on the Active tab.

Your Estimated % Complete should be 100% if all three sections of the appraisal were completed. The status will display **Awaiting Manager submission for Acknowledgment**. To submit your self-appraisal to your leader, verify you are selected on the appraisal and click **Submit** in the upper-right corner.

| ≡ Performance Appraisal            | S         |                                                             | View PDF of Q<br>self-appraisal             |
|------------------------------------|-----------|-------------------------------------------------------------|---------------------------------------------|
| Active Other Rater Ready Fe        | or Review | Pending Acknowledgment Completed                            |                                             |
|                                    |           |                                                             | 🖉 Continue Appraisal 🧹 Submit 🕞 Appraisal 🚥 |
| Appraisal                          | Due 🌲     | Status Next Step                                            | Period Period End Estimated % Complete      |
| 2023 LEM APPRAISAL-2 text sections | 3/31/2024 | In Progress Awaiting Manager submission for Acknowledgement | 1/1/2023 12/31/2023 <b>100 %</b>            |
|                                    |           |                                                             |                                             |
|                                    |           |                                                             |                                             |
|                                    |           |                                                             |                                             |

Active

After your self-appraisal has been submitted to your leader, the Status will display **Submitted For Review**.

## ■ Performance Appraisals

Other Rater

| Appraisal                          | Due Date 🌲 | Status               | Next St |
|------------------------------------|------------|----------------------|---------|
| 2023 LEM APPRAISAL-2 text sections | 3/31/2024  | Submitted For Review |         |

2

ESS

Pending Acknowledgment

**Kristine Charbonneau** 

Search
 Home
 My Review

Manage Goals

Benefits

e 🕁 🗗 🖸 🗠 🖉

Completed

**Ready For Review** 

#### COMPLETED APPRAISAL LEADER ACKNOWLEDGMENT

After meeting with your leader to review your performance appraisal, your leader will submit your appraisal back to you for acknowledgment. You will receive an email indicating your appraisal is ready to be acknowledged.

To access Infor, double-click the **Infor ESS icon** on your desktop and use **two-factor authentication** with your mobile device.

You are brought to the Employee Self Service home page. On the left-hand sidebar menu, click **My Reviews**.

After selecting My Reviews, the **Performance Appraisals page** displays beginning on the **Active** tab. Click the **Pending Acknowledgement** tab. Your appraisal will appear with a status of **Awaiting Employee Acknowledgment**.

To acknowledge your appraisal, verify you are selected on the appraisal and click Acknowledge.

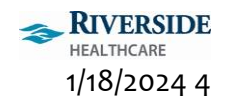

|                                             |                | View PD                           | Fof            | RE-          |               |
|---------------------------------------------|----------------|-----------------------------------|----------------|--------------|---------------|
| Active Other Rater Ready For Review Pending | Acknowledgment | Completed                         |                | ppraisal     |               |
|                                             |                |                                   | 🗟 Consolidated | Appraisal    | ⊘ Acknowledge |
| Appraisal                                   | Due Date ≑     | Next Step                         |                | Period Begin | Period End    |
| 2023 LEM APPRAISAL-2 text sections          | 3/31/2024      | Awaiting Employee Acknowledgement |                | 1/1/2023     | 12/31/2023    |

You can add comments to the acknowledgment window to be saved with your appraisal. Comments are optional. Click **Submit**.

Once the appraisal is acknowledged, it is now completed. To view the completed appraisal, click the **Completed** tab.

| ≡ Pe     | ■ Performance Appraisals                                            |           |              |              |          |  |
|----------|---------------------------------------------------------------------|-----------|--------------|--------------|----------|--|
| Active   | ctive Other Rater Ready For Review Pending Acknowledgment Completed |           |              |              |          |  |
| Historic | al                                                                  | -         |              |              |          |  |
|          | Appraisal                                                           | Next Step | Period Begin | Period End 🗘 | Document |  |
|          | 2023 LEM APPRAISAL-2 text sections                                  | Completed | 1/1/2023     | 12/31/2023   | Manager  |  |

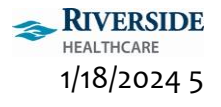

## ONE-UP LEADER APPRAISAL

If you have leaders reporting directly to you, you will need to complete an appraisal and meet with the leader

to review the appraisal. You will receive email notification for each leader you need to complete an appraisal for.

To access Infor, double-click the **Infor ESS icon** on your desktop and use **two-factor authentication** with your mobile device.

You are brought to the Employee Self Service home page. Change your view by clicking the **Employee drop down** on the left-hand sidebar menu and selecting **Manager**. On the left-hand sidebar menu, click **Review Performance**.

Leaders should complete their self-appraisal prior to meeting with their one-up leader. You will receive email notification when a leader's self-appraisal is completed and submitted for review.

A leader's self-appraisal can be viewed in two ways. The first way is through the **My Staff** tab within the **Review Performance** activity.

Click My Staff. You are brought to the Active tab.

Select the leader you'd like to view. You may need to click to the next page to view more staff.

On the Active tab for the leader selected, you will see a lower section called Appraisal Status. This will display the leader's self-appraisal, status and % completed. To view the self-appraisal as a PDF, click the Appraisal Owner (leader's name) blue hyperlink.

| All Assigned To Me My Staff Reas | ssigned By Status Completed        |                        |                           |                                       |
|----------------------------------|------------------------------------|------------------------|---------------------------|---------------------------------------|
| 🗇 Create Appraisal 🛛 …           | Active Ready For Review Pend       | ling Acknowledgment Co | mpleted Errors            |                                       |
| Q Search by Name                 |                                    |                        | 🖉 Start A                 | ppraisal 🔤 Consolidated Appraisal 🛛 … |
|                                  | Appraisal                          | Due Date 🔷 🛛 Status    | Next Step Appraisal Owner | Estimated % Complete                  |
| EPIC CLINICAL TRAINING           | 2023 LEM APPRAISAL-2 text sections | 1/16/2024 Draft        | Start JENSEN, JANET M.    | 0 %                                   |
| 2 <u>1</u>                       | 2023 LEM APPRAISAL-2 text sections | 3/31/2024 Draft        | Start JENSEN, JANET M.    | 0 %                                   |
| 6                                |                                    | K                      | a d n                     | 5 🔻                                   |
| 2 <u>1</u>                       | Appraisal Status                   |                        |                           |                                       |
|                                  | Docu Appraisal Owner Apprais       | al Owner Manager       | Status Next S             | Estimated % Complete                  |
|                                  | Employee                           | JENSEN, JANET M.       | Submitted For Review      | 100 %                                 |
|                                  |                                    |                        |                           |                                       |

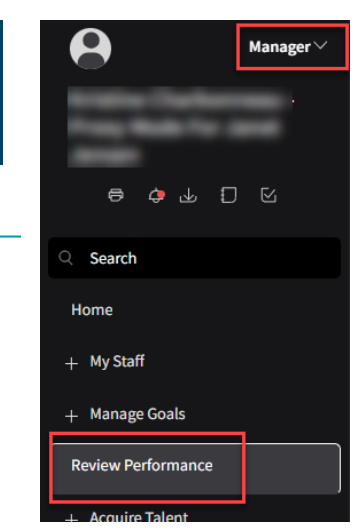

infor

ESS

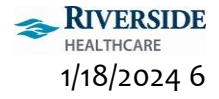

The second way to view a leader's self-appraisal is within the appraisal that you are completing for the leader.

To begin a leader's appraisal, select the **All Assigned To Me** tab on the **Review Performance** screen.

Select the **checkbox** to the left of the leader's name whose appraisal you'd like to start.

Click **Start Appraisal** in the upper-right corner.

| ≡ Review Performance    |                                    |           |        |           |                   |
|-------------------------|------------------------------------|-----------|--------|-----------|-------------------|
| All Assigned To Me My S | Staff Reassigned By Status         | Completed |        |           |                   |
| Appraisals              |                                    |           |        |           | 🖉 Start Appraisal |
| Name                    | Appraisal                          | Due 🌲     | Status | Next Step |                   |
|                         | 2023 LEM APPRAISAL-2 text sections | 0 1/16    | Draft  | Start     |                   |

There are three sections within the leader appraisal to complete. They are the same three sections found within the self-appraisal. The leader's self-appraisal answers display in each section of the appraisal shown in the screenshots below.

The first section is: Job Description Reviewed. Read the text and indicate Yes or No as your answer choice.

Once you have completed this section, click **Next** in the upper-right corner.

| O Evaluate Criteria ^                     | Evaluate Criteria Previous JOB DESCRIPTION REVIEWED                                                                                                    | Next        |
|-------------------------------------------|----------------------------------------------------------------------------------------------------|-------------|
| O JOB DESCRIPTION<br>REVIEWED             | 1 Please indicate that you have reviewed the job description and essential job functions.<br>Please mark YES indicating you have reviewed the job description and essential job functions for your position. | Leaders can |
| O Leader Professional<br>Development Plan | access job descriptions in Infor/GHR under Manager Space-Acquire Talent-Position Descriptions.                                                                                                    |             |
| O Leader Goals 2024                       | O No                                                                                                    |             |
|                                           |                                                                                                    |             |

The second section is: Leader Professional Development Plan. Read the text and type your response in the text box.

Once you have completed this section, click **Next** in the upper-right corner.

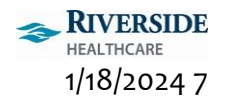

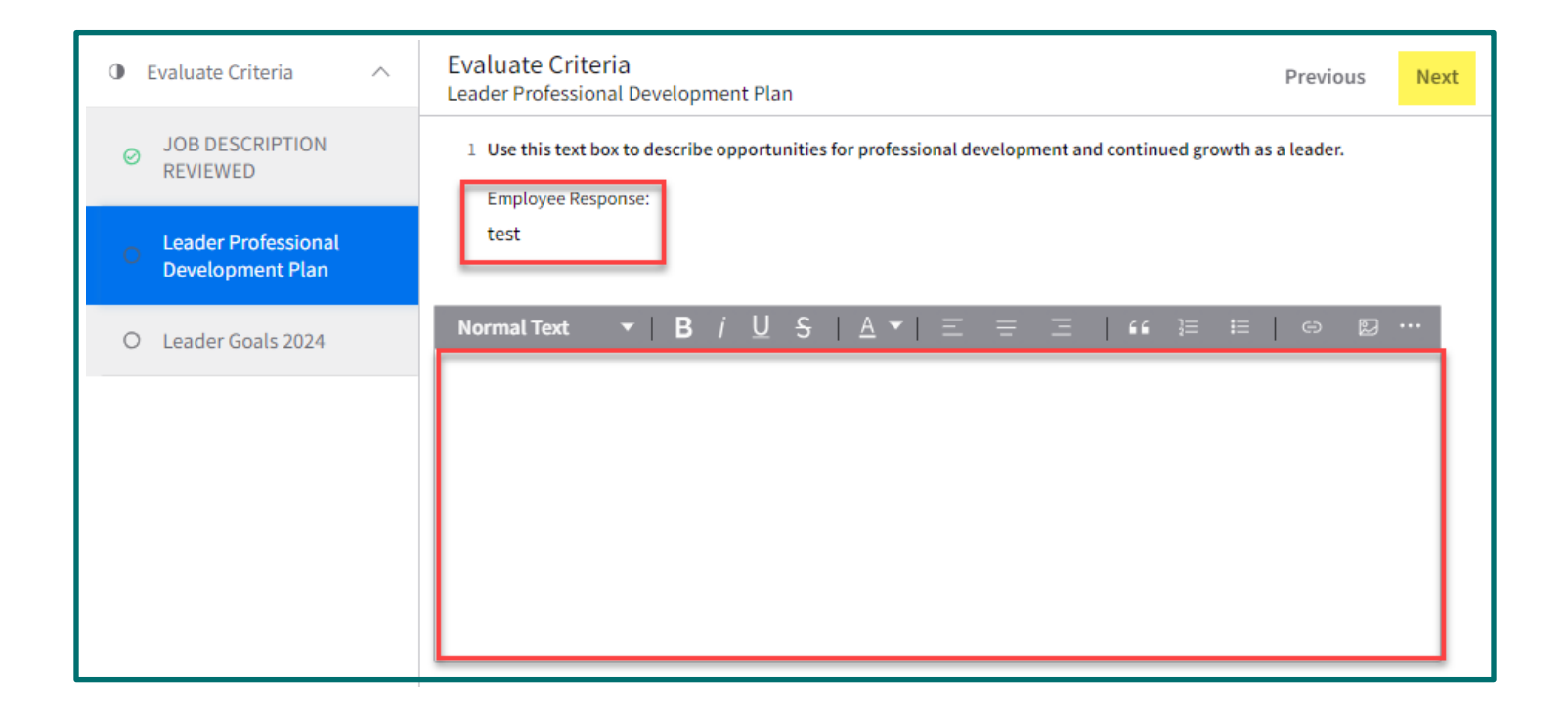

The third section is: Leader Goals 2024. Read the text and type your response in the text box.

Once you have completed this section, click Save And Close in the upper-right corner.

| Evaluate Criteria                                                 | Evaluate Criteria     Previous     Save And Close       Leader Goals 2024     Save And Close     Save And Close |
|-------------------------------------------------------------------|----------------------------------------------------------------------------------------------------|
| OB DESCRIPTION<br>REVIEWED                                        | 1 Use this text box to describe key goals or focus items for 2024 within the leader's scope of responsibility.  |
| <ul> <li>Leader Professional</li> <li>Development Plan</li> </ul> | test                                                                                                    |
| O Leader Goals 2024                                               | NormalText ▼   B / U S   A ▼   Ξ Ξ Ξ   66 洼 ≔   ⊜ છ …                                                           |
|                                                                   |                                                                                                    |
|                                                                   |                                                                                                    |
|                                                                   |                                                                                                    |
|                                                                   |                                                                                                    |

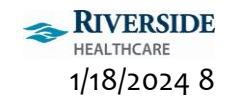

After you meet with the leader to review their appraisal, the next step is to Submit the appraisal.

On the **All Assigned to Me** tab within **Review Performance**, verify you are selected on the correct leader. The appraisal status displays **In Progress**. Click **Submit**.

| ≡ Review Performance                                       |                                                                     |                                      |           |                        |                                   |                  |             |  |
|------------------------------------------------------------|---------------------------------------------------------------------|--------------------------------------|-----------|------------------------|-----------------------------------|------------------|-------------|--|
| All Assigned To Me My Staff Reassigned By Status Completed |                                                                     |                                      |           |                        |                                   |                  |             |  |
| Appra                                                      | Appraisals & Continue Appraisal 🗸 Submit 🗟 Consolidated Appraisal … |                                      |           |                        |                                   |                  |             |  |
|                                                            | Name                                                                | Appraisal                            | Due 🗘     | Status                 | Next Step                         | Manager          | Appraisal O |  |
|                                                            |                                                                     | ① 2023 LEM APPRAISAL-2 text sections | 0 1/16    | Draft                  | Start                             | JENSEN, JANET M. | JENSEN, JAN |  |
|                                                            |                                                                     | 2023 LEM APPRAISAL-2 text sections   | 3/31/2024 | Pending Acknowledgment | Awaiting Employee Acknowledgement | JENSEN, JANET M. | JENSEN, JAN |  |
|                                                            |                                                                     | ① 2023 LEM APPRAISAL-2 text sections | 3/31/2024 | Ready For Review       | Submit to Employee                | JENSEN, JANET M. | JENSEN, JAN |  |
|                                                            |                                                                     | 2023 LEM APPRAISAL-2 text sections   | 3/31/2024 | In Progress            | Finalize                          | JENSEN, JANET M. | JENSEN, JAN |  |
|                                                            |                                                                     | 2023 LEM APPRAISAL-2 text sections   | 3/31/2024 | Draft                  | Start                             | JENSEN, JANET M. | JENSEN, JAN |  |
|                                                            |                                                                     | 2023 LEM APPRAISAL-2 text sections   | 3/31/2024 | Draft                  | Start                             | JENSEN, JANET M. | JENSEN, JAI |  |

You are prompted to enter your **Meeting Date**. After you have entered the date, click **Submit**.

| Submit Appraisal                                                                                                    |        |  |  |  |  |  |  |
|----------------------------------------------------------------------------------------------------|--------|--|--|--|--|--|--|
| By submitting this appraisal, the appraisal will be viewable to the resource. Click Submit to confirm.          Meeting Date |        |  |  |  |  |  |  |
| Cancel                                                                                                    | Submit |  |  |  |  |  |  |

After you have submitted the appraisal, the status displays **Ready for Review**.

To submit the appraisal to the leader for acknowledgment, verify the checkbox is selected for the correct leader, and click **Submit To Employee**.

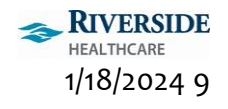

| ≡ Review Performance |                                                                                  |                                      |           |                        |                                   |                  |             |  |
|----------------------|----------------------------------------------------------------------------------|--------------------------------------|-----------|------------------------|-----------------------------------|------------------|-------------|--|
| All As               | All Assigned To Me My Staff Reassigned By Status Completed                       |                                      |           |                        |                                   |                  |             |  |
| Appra                | Appraisals 🖉 Update Meeting Date 😨 Submit To Employee 🗧 Consolidated Appraisal 📖 |                                      |           |                        |                                   |                  |             |  |
|                      | Name                                                                             | Appraisal                            | Due 🗘     | Status                 | Next Step                         | Manager          | Appraisal O |  |
|                      |                                                                                  | ② 2023 LEM APPRAISAL-2 text sections | 0 1/16    | Draft                  | Start                             | JENSEN, JANET M. | JENSEN, JAN |  |
|                      |                                                                                  | 2023 LEM APPRAISAL-2 text sections   | 3/31/2024 | Pending Acknowledgment | Awaiting Employee Acknowledgement | JENSEN, JANET M. | JENSEN, JAN |  |
|                      | -                                                                                | ③ 2023 LEM APPRAISAL-2 text sections | 3/31/2024 | Ready For Review       | Submit to Employee                | JENSEN, JANET M. | JENSEN, JAN |  |
|                      |                                                                                  | 2023 LEM APPRAISAL-2 text sections   | 3/31/2024 | In Progress            | Finalize                          | JENSEN, JANET M. | JENSEN, JAN |  |
|                      |                                                                                  | 2023 LEM APPRAISAL-2 text sections   | 3/31/2024 | Draft                  | Start                             | JENSEN, JANET M. | JENSEN, JAN |  |
|                      |                                                                                  | 2023 LEM APPRAISAL-2 text sections   | 3/31/2024 | Draft                  | Start                             | JENSEN, JANET M. | JENSEN, JAN |  |
|                      |                                                                                  |                                      |           |                        |                                   |                  |             |  |
|                      |                                                                                  |                                      |           |                        |                                   |                  |             |  |

After the appraisal has been submitted to the leader for acknowledgment, the status displays **Pending Acknowledgment.** 

| ≡ F                                | Review Performa                                            | Submit To Employee Completed $	imes$ |                        |                                   |                                   |                  |             |  |
|------------------------------------|------------------------------------------------------------|--------------------------------------|------------------------|-----------------------------------|-----------------------------------|------------------|-------------|--|
| All As                             | All Assigned To Me My Staff Reassigned By Status Completed |                                      |                        |                                   |                                   |                  |             |  |
| Appra                              | Appraisals                                                 |                                      |                        |                                   |                                   |                  |             |  |
|                                    | Name                                                       | Appraisal                            | Due 🌲                  | Status                            | Next Step                         | Manager          | Appraisal O |  |
|                                    |                                                            | ① 2023 LEM APPRAISAL-2 text sections | ⓓ 1/16                 | Draft                             | Start                             | JENSEN, JANET M. | JENSEN, JAN |  |
| 2023 LEM APPRAISAL-2 text sections |                                                            | 3/31/2024                            | Pending Acknowledgment | Awaiting Employee Acknowledgement | JENSEN, JANET M.                  | JENSEN, JAI      |             |  |
|                                    |                                                            | ① 2023 LEM APPRAISAL-2 text sections | 3/31/2024              | Pending Acknowledgment            | Awaiting Employee Acknowledgement | JENSEN, JANET M. | JENSEN, JAN |  |
|                                    |                                                            |                                      |                        |                                   |                                   |                  |             |  |

After the leader acknowledges the appraisal, the appraisal will now appear under the Completed tab. To view the completed appraisal, click **My Staff** on the **Review Performance** activity. Select the leader whose completed appraisal you want to view. Click the **Completed** tab for the leader. Here displays all completed appraisals after leader acknowledgment.

| ≡ Review Performance                                       |        |                                    |          |            |          |                  |  |  |
|------------------------------------------------------------|--------|------------------------------------|----------|------------|----------|------------------|--|--|
| All Assigned To Me My Staff Reassigned By Status Completed |        |                                    |          |            |          |                  |  |  |
| Completed Errors                                           |        |                                    |          |            |          |                  |  |  |
| Q Search by Name                                           | Histor | Historical                         |          |            |          |                  |  |  |
| -                                                          |        | Appraisal                          | Period B | Period E 韋 | Documen  | Appraisal Owner  |  |  |
| NURSING PROFESSIONAL                                       |        | 2023 LEM APPRAISAL-2 text sections | 1/1/2023 | 12/31/2023 | Manager  | JENSEN, JANET M. |  |  |
| 11                                                         |        | 2023 LEM APPRAISAL-2 text sections | 1/1/2023 | 12/31/2023 | Employee |                  |  |  |

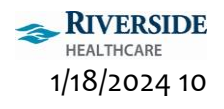

## REASSIGN APPRAISAL

To reassign an appraisal to another leader to complete, follow the steps below.

To access Infor, double-click the Infor ESS icon on your desktop and use two-factor authentication with your mobile device.

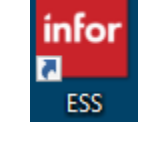

You are brought to the Employee Self Service home page. Change your view by clicking the Employee drop down on the left-hand menu and selecting Manager.

On the left-hand sidebar menu, click Review Performance.

The Review Performance activity displays with the All Assigned To Me tab showing all active appraisals assigned to you.

To reassign an appraisal, right click on the correct leader/appraisal row and select Reassign Appraisal.

#### $\equiv$ Review Performance All Assigned To Me My Staff By Status Reassigned Appraisals Name Appraisal 2023 LEM APPRAISAL-2 text sections ① 2023 LEM APPRAISAL-2 text sections 2023 LEM APPRAISAL-2 text sections 2023 LEM APPRAISAL-2 text sections 2023 FM APPRAISAL-2 text sections $\checkmark$ Start Appraisal

Search

Reassign Appraisal

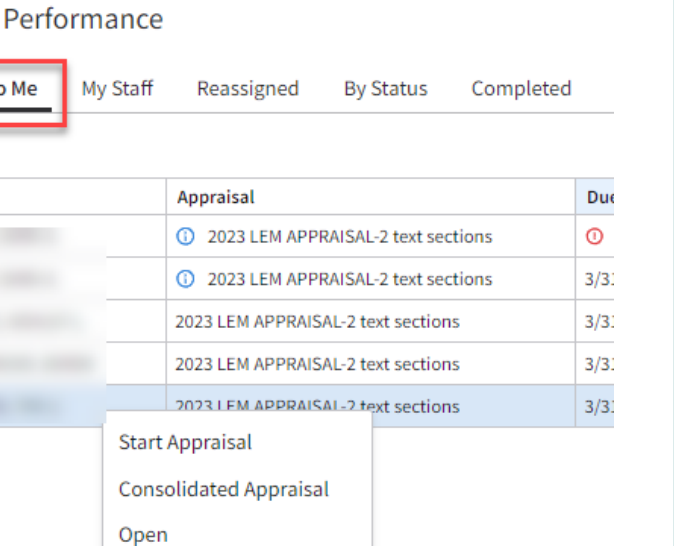

Q Search

Home

+ My Staff

+ Manage Goals **Review Performance**  Manager

¢ 🕁 🖸 🖸

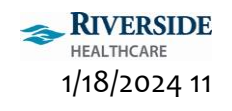

The **Reassign Performance Appraisal** window displays. In the **Assign To Manager** field, click the **Magnifying glass. Search** for the leader you want to reassign the appraisal to in the **Name** field. Once you've found the leader, **select** their name. **Verify** the leader you selected displays next to the **Assign To Manager** field.

Click Submit.

The appraisal is now reassigned to the leader you selected.

| Reassign Performance Appraisal For LEM APPRAISAL-2 text sections |        |  |  |  |  |  |  |
|------------------------------------------------------------------|--------|--|--|--|--|--|--|
| Current Appraisal Owner                                          |        |  |  |  |  |  |  |
| Select New Appraisal Owner                                       |        |  |  |  |  |  |  |
| Assign To Me                                                     |        |  |  |  |  |  |  |
| - OR-                                                            |        |  |  |  |  |  |  |
| Assign To Manager 309 Q=                                         |        |  |  |  |  |  |  |
| - OR-                                                            |        |  |  |  |  |  |  |
| Assign To Employee                                               |        |  |  |  |  |  |  |
| Q=                                                               |        |  |  |  |  |  |  |
|                                                                  |        |  |  |  |  |  |  |
|                                                                  |        |  |  |  |  |  |  |
| Cancel                                                           | Submit |  |  |  |  |  |  |

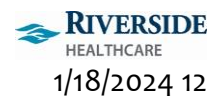